Internet Explorer 瀏覽器啟用 TLS 安全設定調整步驟

1. 於 IE 瀏覽器功能列點選「工具」之「網際網路選項」或瀏覽器右上

角齒輪圖示。

開啟 IE 瀏覽器→工具→網際網路選項

| ( 🗢 ) 🔿 🔷 https://inc                 | quiry.nccc.com.tw/ht | ml/index.html                  | 🔷 國民旅遊卡檢核新     | k統 ×             |                | as seen     |
|---------------------------------------|----------------------|--------------------------------|----------------|------------------|----------------|-------------|
| 檔案(F) 編輯(E) 檢視(N                      | /) 我的最愛(A) 🔳         | [具(T) 說明(H)                    |                | _                |                |             |
| 🚖 🗿 ITSM 🧉 NCCC S                     | YSTEM MONITO         | 刪除瀏覽歷程記錄(D)                    | Ctrl+Shift+Del | tmail ▶ 建議的網站    | 👻 🧃 網頁快訊圖庫 👻 🕴 | A Google 翻譯 |
|                                       |                      | InPrivate 瀏覽(I)                | Ctrl+Shift+P   |                  |                |             |
|                                       |                      | 追蹤保護(K)                        |                |                  | 1              |             |
|                                       |                      | ActiveX 篩選(X)                  |                |                  |                |             |
|                                       |                      | 修正連線問題(C)                      |                |                  |                |             |
|                                       | WONL                 | 重新開啟上灾的瀏覽工作階段(S)               |                |                  |                |             |
|                                       |                      | 將網站新增到 [開始] 功能表(M)             |                |                  |                |             |
|                                       | 政府機關                 | 檢視下載(N)                        | Ctrl+J         | 人口在位             |                |             |
|                                       | 小孩人品                 | 快顯封鎖程式(P)                      | •              | 反极系統             |                |             |
| 彩育                                    | AWAR                 | SmartScreen 篩選工具(T)            | +              |                  |                |             |
| <b>E 1</b>                            | 發卡機構                 | 管理附加元件(A)                      |                |                  |                |             |
|                                       |                      | 相容性檢視(V)                       |                |                  |                |             |
|                                       | 特約商店                 | 相容性檢視設定(B)                     |                | 【登入系統。           |                |             |
|                                       |                      | 打眼 叶 協 要 (0)                   |                | 楼 Acrobat reader |                |             |
|                                       | 収 単 磯 構              | 司 党 此 侗 安 (F)<br>協 華 伊 赤 (F)   |                |                  |                |             |
|                                       | 签关部金                 | 间支过来(L)<br>Windows Llodate(Ll) | r              |                  |                |             |
|                                       |                      | windows opuate(0)              |                |                  |                |             |
| Taiman                                | 聯合信用卡中/              | F12 開發人員工具(L)                  |                |                  |                |             |
| 1 dlWdll                              |                      | OneNote 連結筆記(K)                |                | T-T              |                |             |
| THE HEART OF ASIA                     | 國民旅遊卡首               | 傳送至 OneNote(N)                 |                |                  | A              |             |
|                                       |                      | 網際網路選項(O)                      |                |                  |                |             |
|                                       | -                    | , , ,                          | 本系統由行政         | 院人事行政總處委託        | 🙆 帮贾赐合借用卡家现中心  | 建置原理        |
| National Credit Card Carler of B.O.C. |                      |                                |                |                  |                |             |
| 隱私權及資訊安全宣告 網站使用條款及連結政策                |                      |                                |                |                  |                |             |

## 或瀏覽器右上角齒輪圖示(工具)→網際網路選項

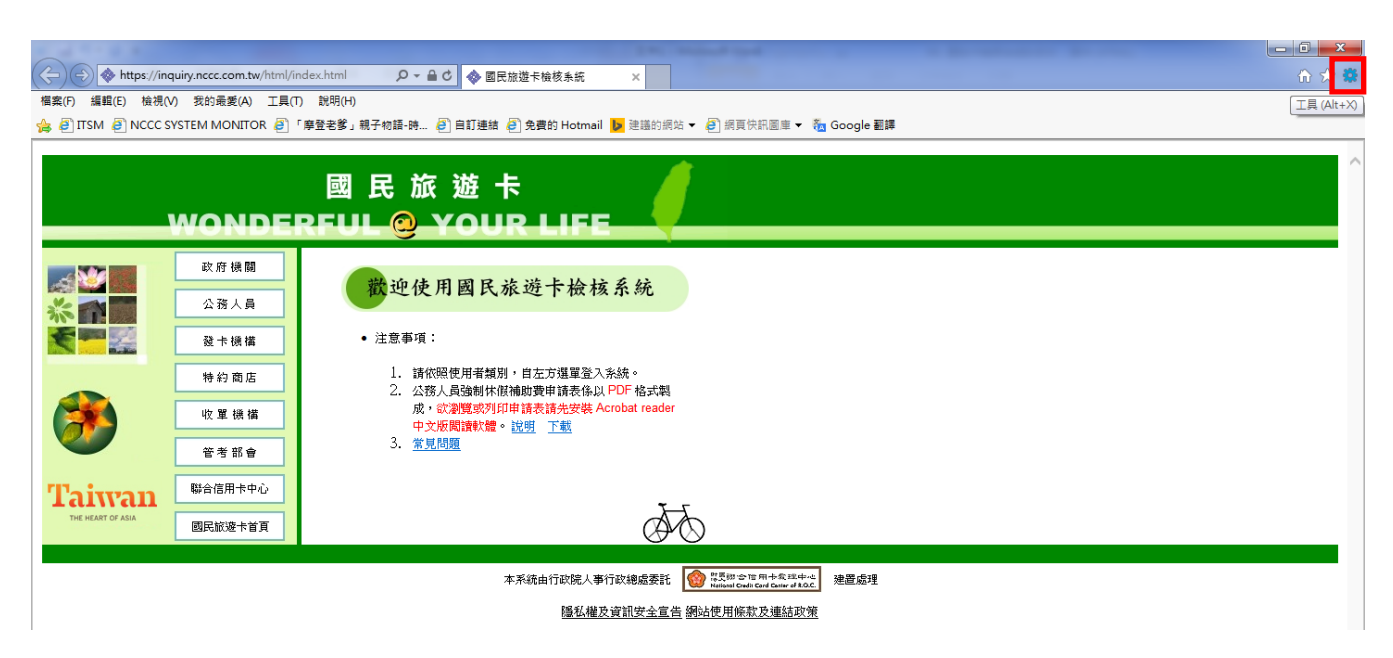

2. 於「網際網路選項」點選「進階」頁籤

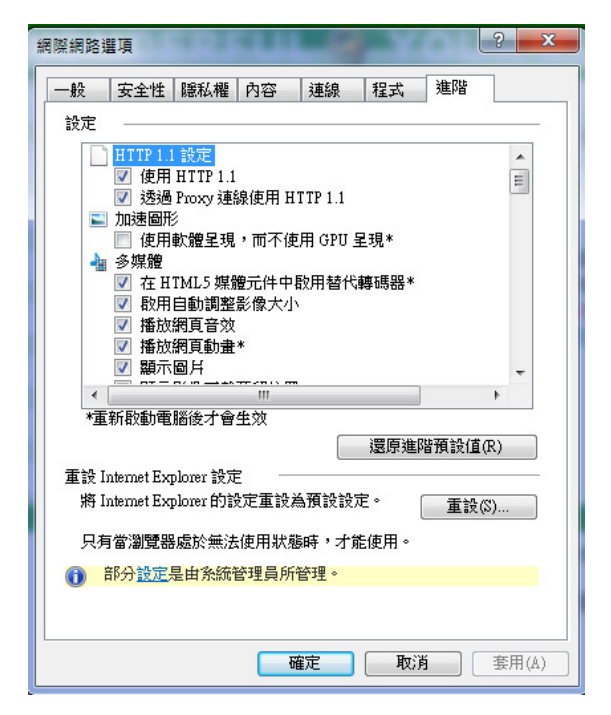

 於設定方框中下拉至「安全性」規則項下,請將TLS1.0(或TLS1.1、
1.2)項目勾選☑,再按下「確定」鍵,關閉瀏覽器後重新開啟,應可 正常使用。(部分電腦若仍無法連線時,煩請將電腦重新開機再使用)。

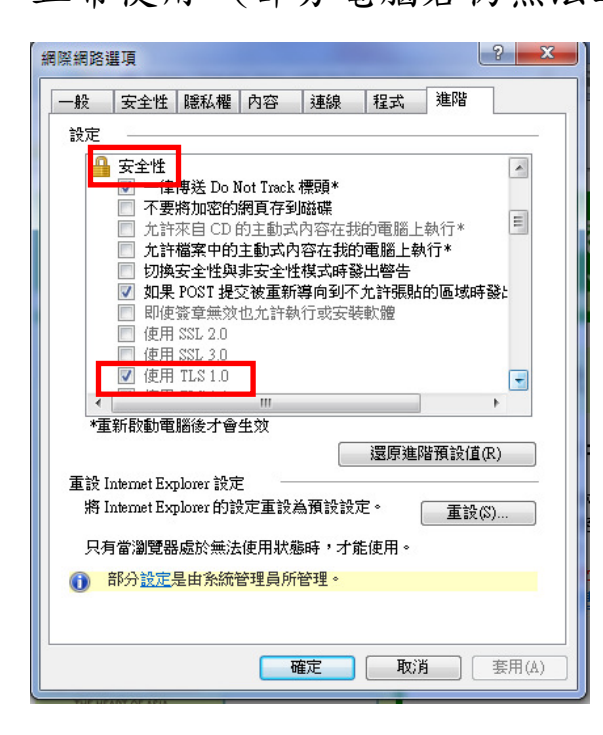